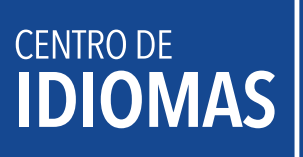

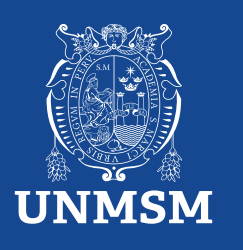

# **Ingreso Directo**

## Antecedente:

Resolución Rectoral N.º 01712-R-20-RESOLUCIÓN RECTORAL N.º 001800-2022-R/UNMSM

# Términos y condiciones para la convalidación:

En el Centro de Idiomas de la UNMSM, estamos comprometidos con la diversidad lingüística y la educación de calidad. Es por eso que ofrecemos un proceso de convalidación de idiomas que te permitirá aprovechar al máximo tus habilidades lingüísticas y avanzar en tu proceso de aprendizaje.

1. Plazo de estudio: si has estado sin estudiar un idioma por más de 3 meses, no podrás convalidar tu nivel y tendrás que realizar un examen de clasificación.

2. Constancia de nivel: Necesitas contar con una constancia de estudios que acredite el nivel en el que te quedaste en tu institución anterior.

3. Equiparación: La convalidación permite la equiparación del último nivel y ciclo aprobado, pero no la homologación de las notas.

4. Instituciones elegibles: La convalidación es válida para aquellos que hayan pertenecido a alguna de las siguientes instituciones:

| N° | Institución                             | Idioma    |
|----|-----------------------------------------|-----------|
| 1  | ICPNA                                   | Inglés    |
| 2  | Británico                               | Inglés    |
| 3  | Instituto Italiano de Cultura           | Italiano  |
| 4  | Alianza Francesa                        | Francés   |
| 5  | Goethe-Institut Peru                    | Alemán    |
| 6  | Centro Cultural de la Lengua Portuguesa | Portugués |

## Proceso de Inscripción:

Efectuar el pago de S/50.00, por

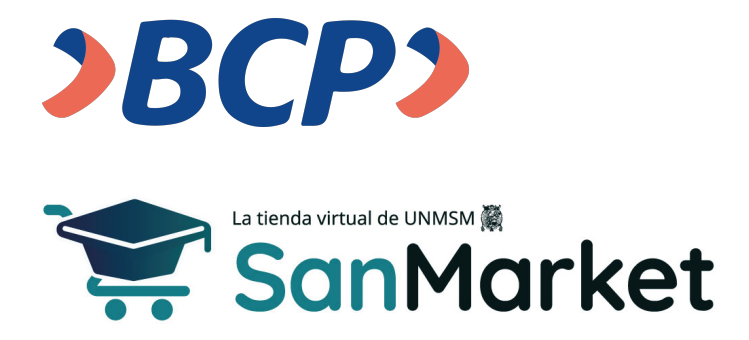

1. Ingresa al siguiente enlace: (https://sanmarket.unmsm.edu.pe/#/auth) y registrate. *Si eres estudiante sanmarquino ingresa con tu correo y contraseña insititucional.* 

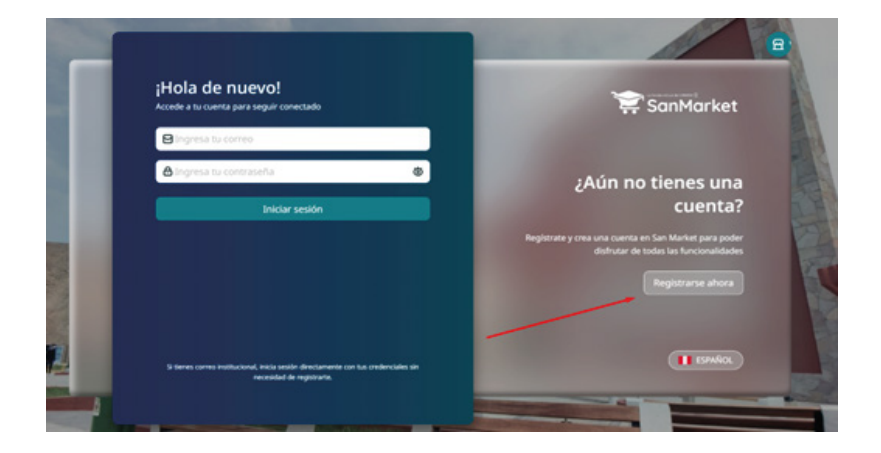

- 2. Cuando realices el registro, te sugerimos completar los siguientes campos con estos datos:
  - 2.1. **Correo electrónico:** Este dato es importante, porque al completar el registro y dar clic en "*Registrarse*", te llegará un correo para validar tus datos.
  - 2.2. Contraseña: Te sugerimos usar tu número de DNI.
  - 2.3. Nombres: Debes ingresar el nombre completo del estudiante.
  - 2.4. Seleccione facultad o dependencia: Centro de Idiomas UNMSM.
  - 2.4.1. Si eres estudiante de pregrado o posgrado, puedes colocar la dependencia de la facultad donde estudias.
  - 2.4.2. Si eres persona externa o egresado de la UNMSM, deberás colocar "*Centro de Idiomas UNMSM*".

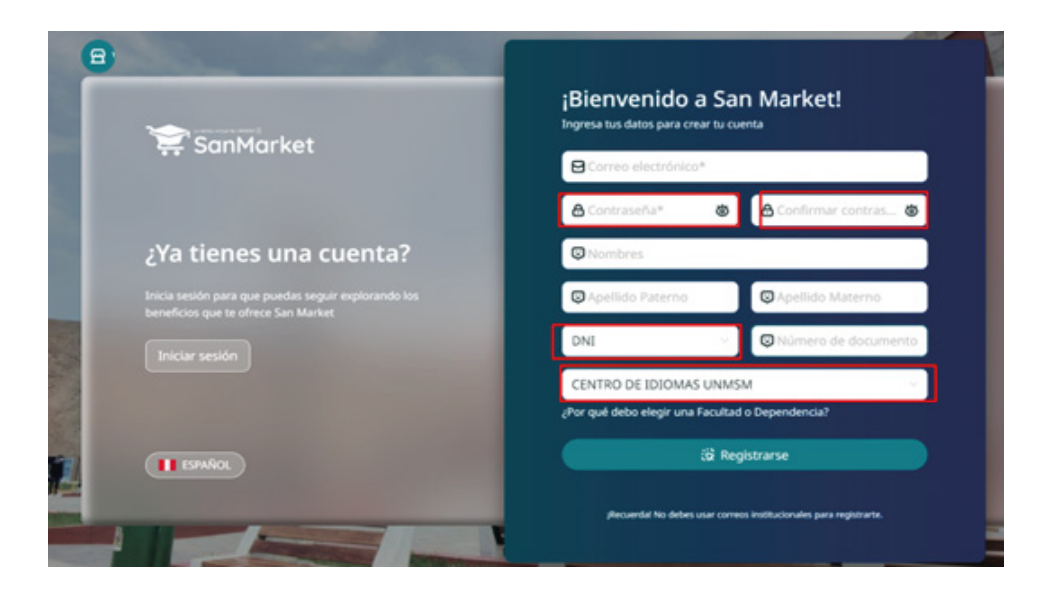

3. Una vez completados tus datos y tras dar clic en "*Registrarse*", te llegará una notificación por correo (ver imagen). Después de recibirla, debes validar tu cuenta dentro de los siguientes 15 minutos dando clic en el botón "*Verificar mi cuenta*".

#### Si no validas tu información, no podrás acceder a tu cuenta.

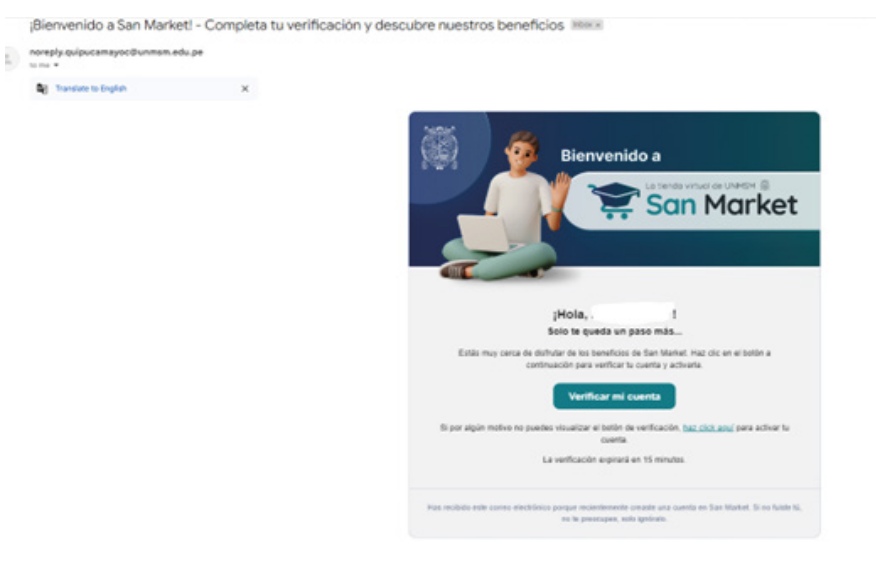

4. Una vez que hayas creado tu cuenta, el siguiente paso es ingresar con tu usuario y contraseña para continuar con el proceso de compra y generar tu ticket.

| ¡Hola de nuevo!<br>Accede a tu cuenta para seguir conectado                                                   | 😭 SanMarket                                                                                                    |
|----------------------------------------------------------------------------------------------------|----------------------------------------------------------------------------------------------------|
| <br>Cuentacreadadeprueba@gmail.com                                                                            |                                                                                                    |
| 8 ®                                                                                                    | ¿Aún no tienes una                                                                                                   |
| Iniciar sesión                                                                                                | cuenta?                                                                                                    |
|                                                                                                    | Registrate y crea una cuenta en San Market para poder<br>disfrutar de todas las funcionalidades<br>Registrarse ahora |
| Si terres corres institucional, inicia antión directamente con lus ordenciales an<br>eccenidad de nagostaria. |                                                                                                    |
|                                                                                                    |                                                                                                    |

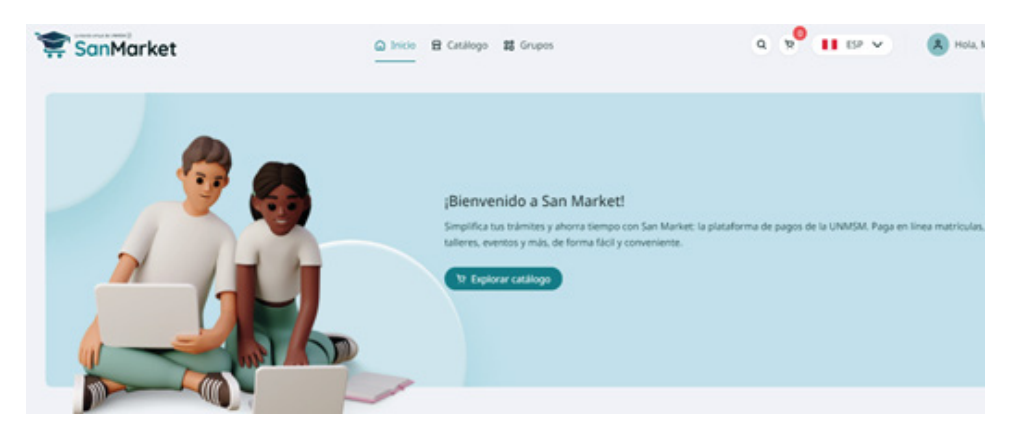

5. Luego, dirígete al catálogo, escribe "*Centro de Idiomas UNMSM*" y selecciona el **CENTRO DE IDIOMAS.** 

| 穿 SanMarket                                  | Inicio  Inicio  Grupos  Grupos                                                                            | Q 9 11 EP V                  | A Hola, |
|----------------------------------------------|----------------------------------------------------------------------------------------------------|------------------------------|---------|
| Escribe aqui para encontrar lo que necesitas | FACULTAD DE MEDICINA                                                                                      | Q. Buscar Elige una categori | a)      |
| Todos Producto Servicio Tra                  | mite 1-12 de 176 item(s) 1 2 3 4 5 5                                                                      | > 127pigina 🐑                | d       |
| TE SUMADO                                    |                                                                                                    |                              |         |
| SanMarket                                    | Selecciona la unidad:                                                                                     | × ESP ×                      | A Hola  |
| ribe aquí para encontrar lo que necesitas    | centro de idiomas                                                                                         | Cige una caregori            | نه<br>د |
| (II MANDO)                                   | IRMISM     RECTORADO     FACULTAD     FACULTAD DE CIENCLAS ADMENISTRATIVAS                                | _                            |         |
| ACIDO URICO - BIOQ-                          | FACULTAD DE MEDICINA     FACULTAD DE DERECHO Y CIENCIA POLÍTICA     FACULTAD DE LETRAS Y CIENCIAS HUMANAS | PREGRADO                     |         |
| S/ 10.00<br>Tr. Agrega                       | VICEDECANTO ACADEMICO                                                                                     | r al carrito                 |         |
| (II MENCOD)                                  | FACULTAD DE FARMACIA Y BIOQUIMICA     FACULTAD DE COONTOLOGIA                                             | CUC on OK                    |         |
| ARRENDAMIENTO DE BIENES                      |                                                                                                    |                              |         |

6. Selecciona la compra y genera el ticket. A continuación, revisa las siguientes imágenes para guiarte:

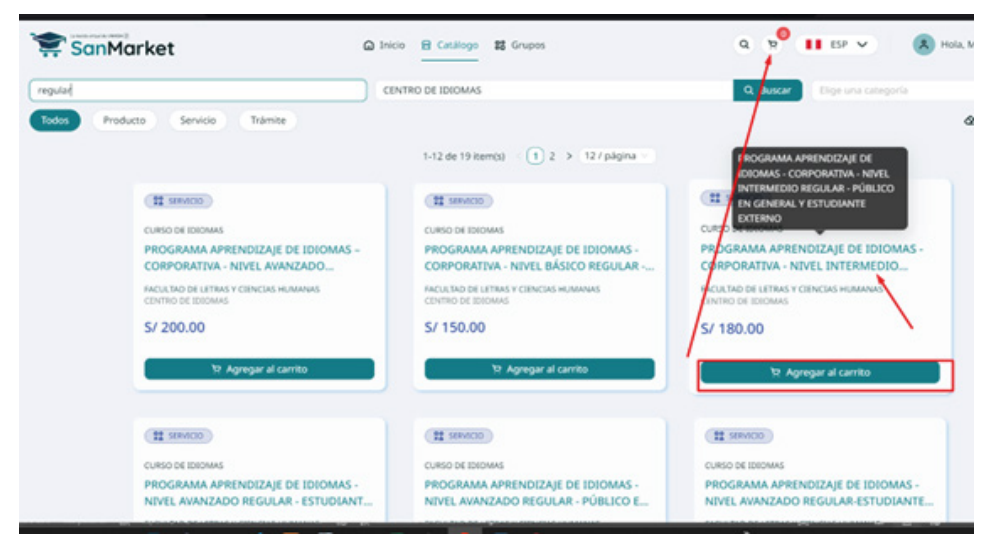

6. Selecciona la compra y genera **solo un ticket**, **cuya validez es de 24 horas**. A continuación, revisa las siguientes imágenes para guiarte:

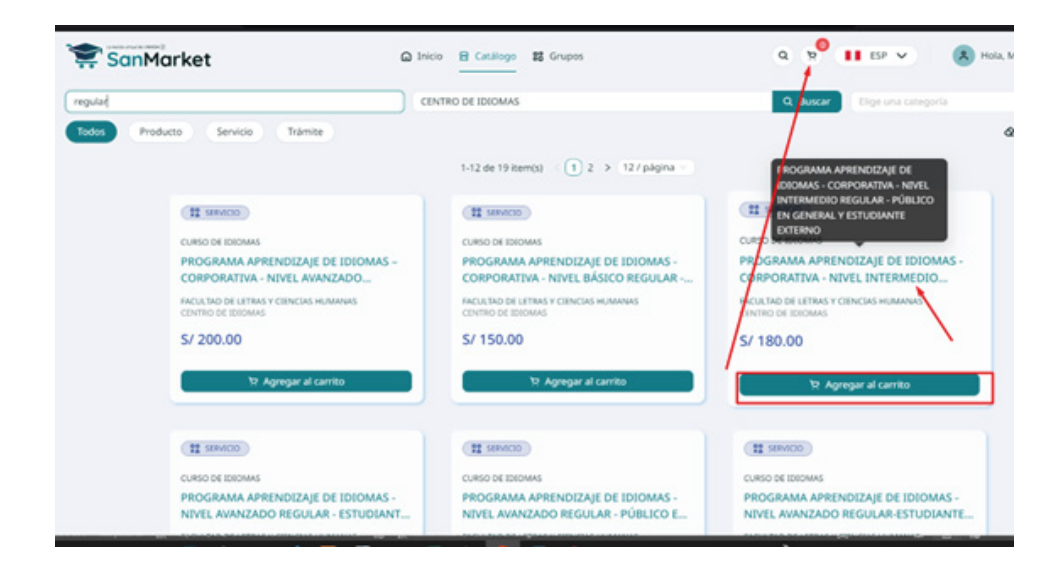

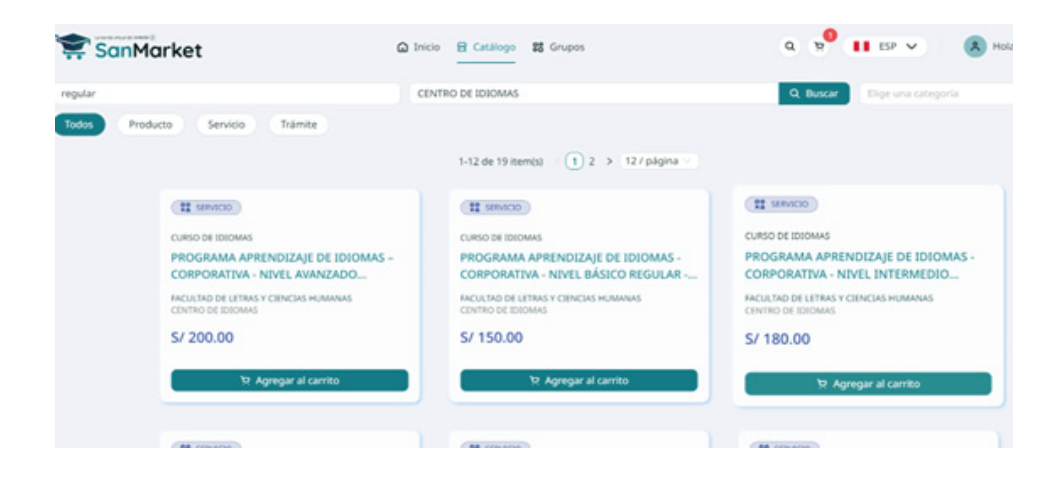

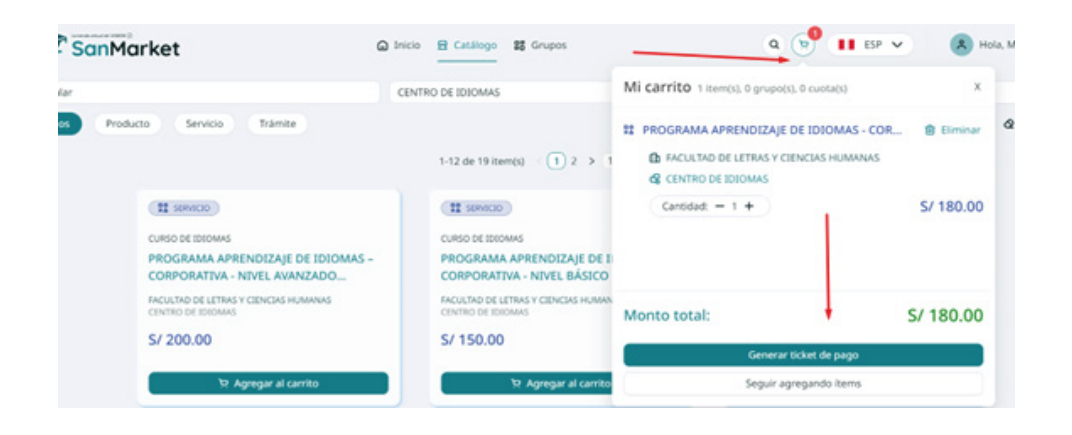

7. Una vez generado el ticket, deberás seleccionar el tipo de comprobante que deseas generar: ¿Boleta o RUC?

| 1 Facturación                               | 2                                         | Transferencia E | Bancaria        | 3 Confirmación           |    |
|---------------------------------------------|-------------------------------------------|-----------------|-----------------|--------------------------|----|
| S Información de facturació                 | n                                         |                 | e Resumen       | del Carrito              |    |
| Tipo de documento de pago:                  | -                                         |                 | PROGRAMA APREI  | NDIZAJE DE IDIOMAS -     |    |
| Boleta Factura                              |                                           |                 | CORPORATIVA - N | VEL INTERMEDIO REGULAR - |    |
| Número de documento de identificación: 🔿    |                                           | CUC             | Cantidad: 1     |                          |    |
| DNI. V Ingresa un número de docum           | ento                                      | . Q             | Monto total     |                          | 5/ |
| Nombres                                     | Apellidos                                 |                 | Monto total     |                          | 5/ |
| Nombres (como aparece en la identificación) | Apellidos (como aparece en la identificac |                 |                 |                          |    |
| Correo electrónico para envío del ticket: 🗇 |                                           |                 |                 |                          |    |
| malevanoh88@gmail.com                       |                                           |                 |                 |                          |    |

| anMarket | 🕼 Innois 🙀 Catalogo 👪 Grapos                                                                                                    | Q 🚺 ESE 🗸 🔥 Hola, M |
|----------|----------------------------------------------------------------------------------------------------|---------------------|
|          | Ticket de Pago                                                                                                    |                     |
|          | Completa la información necesaria para generar tu tichet de pago. Una vez que lo tengas, podrás completar fácilmente el pago de tus tiens en el hanco-que preferas.                                           |                     |
|          | 🕗 Fanturación —— 👩 Transferencia Bancaria                                                                                                    | n                   |
|          | 4 Tipo de transferencia bancaria                                                                                                    |                     |
|          | Selecciona el bancs al cual harás su transferencia                                                                                                    |                     |
|          | Banco de Crédito >BCP>                                                                                                    |                     |
|          | jListol Después de generar tu ticket, te<br>proporcionaremos un código de pago para que<br>puedos completar tu transacción en cualquiera<br>de los canales de atención que te ofrece el BCP.<br>JAJ de facili |                     |
|          | Internet<br>Weisere beler an der                                                                                                    | <u> </u>            |
|          | Antanicar General tokket de page                                                                                                    |                     |

| SanMarket | G Inte B Castropo III Grupos                                                                                                    | ٩ | 11 (P) V | <b>(8)</b> Ho |
|-----------|----------------------------------------------------------------------------------------------------|---|----------|---------------|
|           | Ticket de Pago                                                                                                    |   |          |               |
|           | Completa la información necesaria para generar tu ticket de pago. Una vez que lo tengas, podrás completar fácilmente el pago de sus temos en el banco que preferas.              |   |          |               |
|           | Facturación   () fransferencia Bancaria () Confirmación                                                                                                    |   |          |               |
|           |                                                                                                    |   |          |               |
|           | ¡Gracias!                                                                                                    |   |          |               |
|           | Tu ticket de pago ha sido generado                                                                                                    |   |          |               |
|           | Usa tu código de cliente                                                                                                    |   |          |               |
|           | Detalles del ticket de pago                                                                                                    |   |          |               |
|           | Fectra de emissión del richez: 24 5872.2024 14.1774<br>Fectra máxima de pago: 25 587.2024 23.59.59 H<br>Manaso taxá: 51 180.00<br>Manaso da pago: <b>Bacede de richesta 3927</b> |   |          |               |
|           | Una vez que hayas realizado tu transferencia de pago al banco que elegiste, veniñoa en la sección "fus tickets de pago" para completar tu compro.                                |   |          |               |

8. Cuando hayas generado el ticket con el código de cliente (este código es único y se genera al momento de crear tu cuenta), podrás proceder con el pago a través de los siguientes medios: App Móvil BCP, Agente BCP, Banca por Internet, o Yapear Servicios.

Pasos para realizar el pago:

#### **AGENTE BCP**

INTERNET (VÍA BCP) o BANCA MÓVIL (APP)

PASO 1. Ingresa a 'Pagos de servicios'.

PASO 2. Digita el siguiente nombre. UNIVERSIDAD NAC MAYOR DE SAN MARCOS

PASO 3. Señala 'Pagos varios'.

PASO 4. Ingresa el siguiente código del cliente.

PASO 5. Acepta el importe a abonar.

PASO 6. Confirma la operación y listo.

PASO 7. Guarda el comprobante de pago.

9. Una vez completado el pago, podrás realizar tu matrícula en nuestro sistema SUMI.

10. Registrarte mediante el siguiente formulario https://forms.gle/M22s7udKJFUJqAS77

Si cumples con estos términos y condiciones, podrás convalidar tus conocimientos sin necesidad de realizar un examen de clasificación. ¡Facilitamos tu proceso de matricula y te ayudamos a avanzar en tu aprendizaje de idiomas de manera eficiente!

#### ¿No cumples con los términos? No te preocupes.

En caso de que no cumplas con alguno de los términos y condiciones, aún puedes matricularte mediante el examen de clasificación. ¡Te brindamos opciones para que puedas avanzar en tu aprendizaje de idiomas de la manera que mejor te convenga!

¡Aprovecha esta oportunidad para expandir tus horizontes lingüísticos y culturales!